## Inscriptions des élèves sur la plateforme GAEL de France Education international (FEI)

1. Pour les enseignants qui n'ont pas encore utilisé GAEL : envoi de votre adresse mail avec le nom et l'adresse de votre établissement scolaire à <u>delfdalf@institutfr.at</u>

2. Réception à l'adresse fournie d'un lien pour vous connecter et création d'un mot de passe.

3. Une fois connecté sur la plateforme GAEL, cliquez sur l'onglet "Sessions et examens" dans le menu à gauche de l'écran.

4. Dans les sous-catégories proposées, cliquez sur "Liste des sessions"

5. Vous devez renseigner 4 champs comme suit :

Territoire = Autriche

Type de session = DELF scolaire

Mois = mars

Année = 2024

5. Cliquez sur "Rechercher"

6. La session apparaît dans un encadré bleu en dessous de la recherche, cliquez sur la flèche à droite pour afficher le détail

## N.B. : En dehors de la Styrie, tous les candidats sont à saisir dans "Vienne"

7. Pour chaque niveau, la plateforme indique le nombre de candidats actuellement inscrits. Cliquez sur "X Candidats" (pour l'instant la plateforme affiche "0 Candidats")

8. Vous êtes désormais sur une nouvelle page. Cliquez sur "Inscrire un candidat"

9.a. Si votre élève a déjà participé au DELF, il devrait exister dans la base de données. Si c'est le cas, saisissez simplement son nom, son prénom et sa date de naissance. Il devrait apparaître sous la recherche. Cliquez sur le bouton à droite de la ligne pour l'ajouter à la session.

9.b. Si votre élève participe au DELF Scolaire pour la première fois, cliquez sur "Créer un candidat" et renseignez les informations qui le concernent. (le champ "langue maternelle" est obligatoire mais vous pouvez répondre "non précisée" dans la liste). Cliquez sur "enregistrer".

10. Vous êtes à présent sur la page "Inscription de *nom du candidat - numéro du candidat*" Vous devez absolument renseigner :

- l'origine du candidat (école dans laquelle il est élève) Si ce champ n'est pas rempli, nous ne saurons pas d'où vient le candidat et ne pourrons pas lui attribuer un centre de passation Cliquez sur "enregistrer".

Votre candidat devrait à présent être inscrit.

<u>ATTENTION :</u> vérifiez, s'il vous plaît, que toutes les indications saisies sont correctes. FEI facture 7 euros la réimpression d'un diplôme suite à une erreur de saisie. Veillez également à indiquer le lieu, date et pays de naissance du candidat. Si ces informations ne sont pas fournies, FEI les remplacera par un point sur le diplôme.

Si vous avez d'autres candidats du même niveau, vous pouvez cliquer sur le bouton "Inscriptions" au-dessus du nom du candidat. Si vous voulez inscrire des candidats à un autre niveau, reprenez à l'étape 2.

Vous trouverez également le mode d'emploi fourni par FEI au lien suivant (Pages 15, 16, 19 et 25 à 30) :

https://www.france-education-international.fr/document/gaelnoticegestionsessionsetranger